# **S**UZOHAPP

# Box di Ricarica da Banco LCD

Sistemi cashless Mifare®

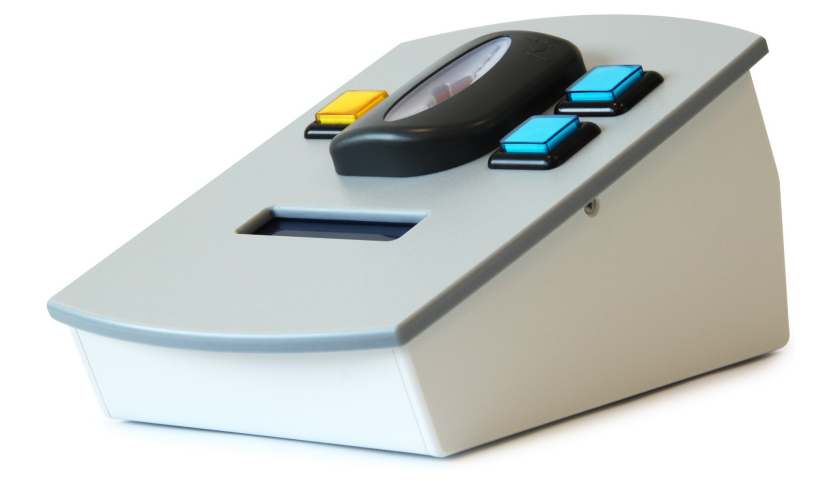

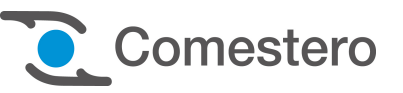

Documento Tecnico - Istruzioni per l'uso

Cod. DQCWCL0001.0IT

Rev. 1.0 10/10/2013

CE

## GUIDA AI SIMBOLI DI QUESTO MANUALE

Ai fini di agevolarne la consultazione questo manuale è stato corredato dei seguenti simboli.

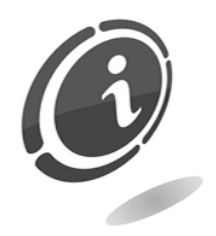

Informazioni importanti

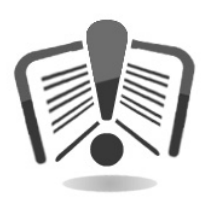

Leggere attentamente prima dell'uso

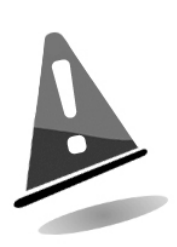

Attenzione!

## Sommario

| 1. Avvertenze |  |
|---------------|--|
|---------------|--|

| 2. Descrizione dell'apparecchio                                               | 4      |
|-------------------------------------------------------------------------------|--------|
| 3. Collegamento                                                               | 5      |
| 3.1. Collegamento alla rete elettrica<br>3.2 Connessione dispositivo Cashless | 5<br>5 |
| 4. Configurazione del Box di Ricarica da Banco LCD                            | 6      |
| 4.1 Funzionamento base                                                        | 6      |
| 4.2 Programmazione tramite software Unico                                     | 6      |
| 4.3 Importazione dei parametri di configurazione da lettore cashless          | 7      |
| 4.4 Impostazione del Reader                                                   | 8      |
| 4.5 Modifica del Codice Gestore                                               | 9      |
| 4.6 Impostazione del valore di decremento assegnato al tasto Giallo           | 10     |
| 4.7 Impostazione dei due valori di credito assegnati ai tasti Blu "+" e "+"   | 11     |
| 4.8 Scrittura dei dati di configurazione su lettore cashless                  | 12     |
| 5. Dati tecnici                                                               | 12     |

## 1. Avvertenze

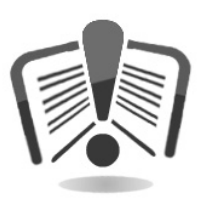

Leggere attentamente questo documento tecnico. La conoscenza delle informazioni e delle prescrizioni contenute nel presente documento è essenziale per un corretto uso dell'apparecchio.

## 2. Descrizione dell'apparecchio

Il Box di Ricarica da Banco con lettore cashless Eurokey Next è un dispositivo pratico e compatto ed è completo di display e pratici pulsanti di selezione.

Permette di visualizzare i crediti disponibili su ciascun media e di effettuare con la massima semplicità 3 tipi di operazioni:

- Decurtare un importo
- Caricare un importo
- Caricare un doppio importo

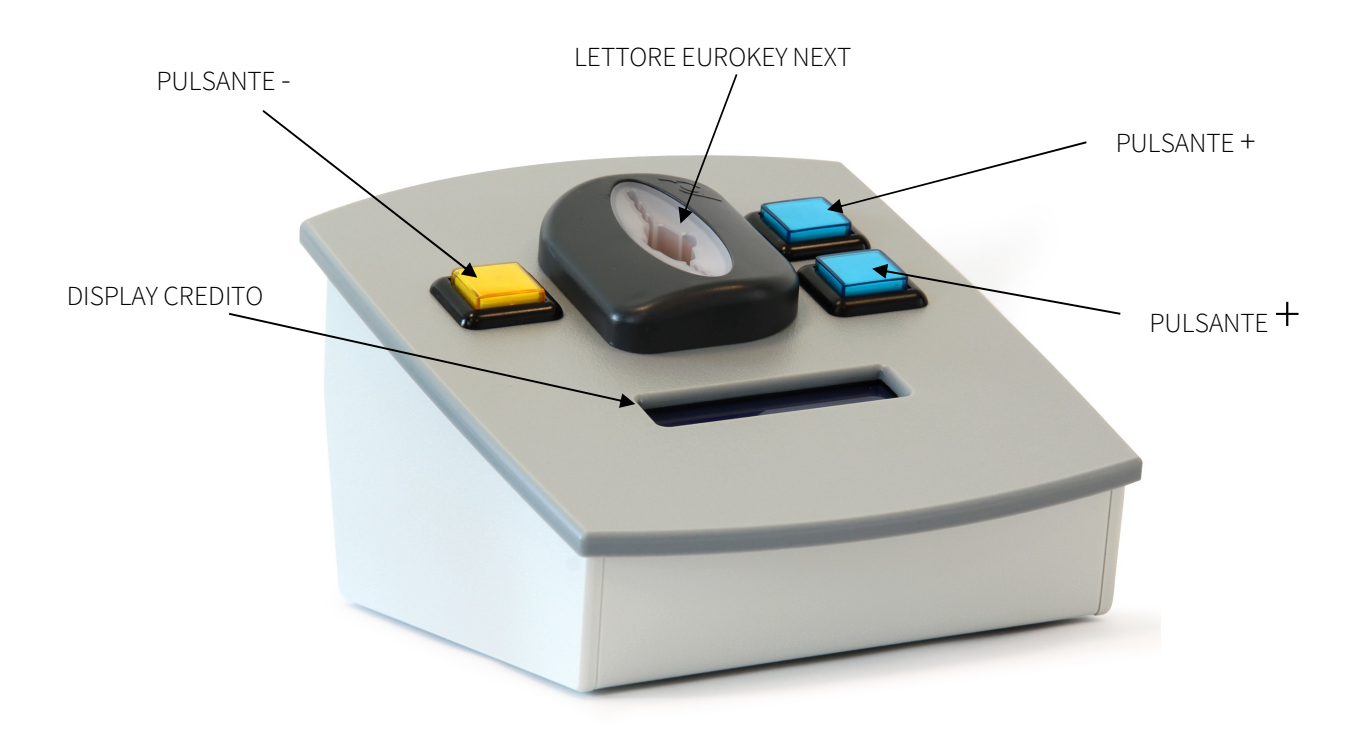

## 3. Collegamento

### 3.1. Collegamento alla rete elettrica

Connettere l'alimentatore 12  $V_{DC}$  al connettore di alimentazione del Box Ricarica da Banco LCD come mostrato nella figura sottostante.

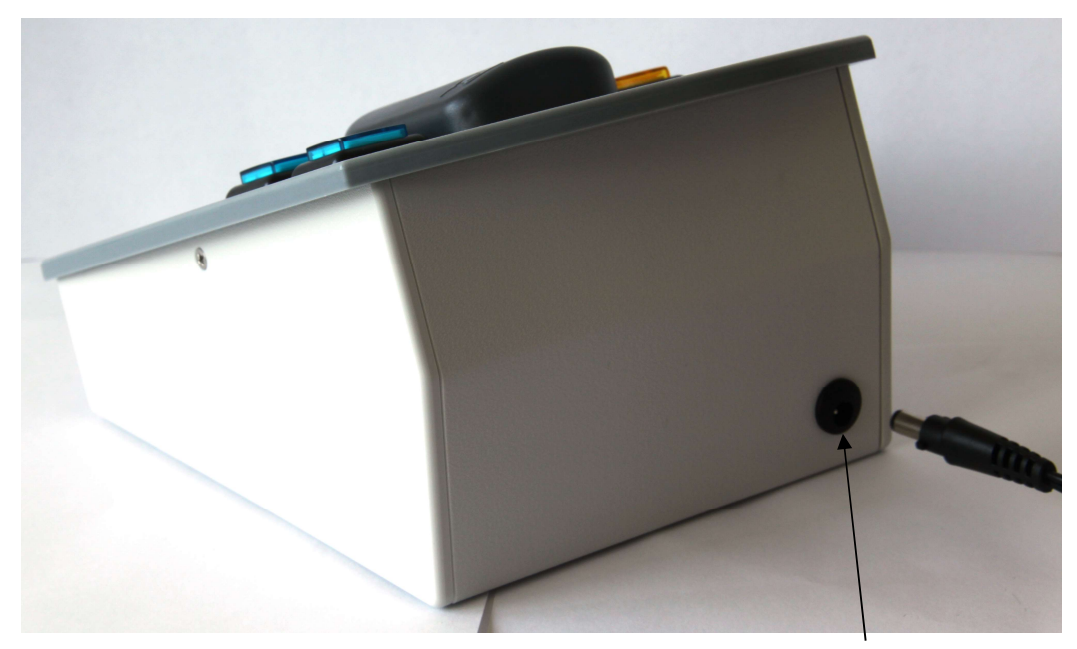

ALIMENTAZIONE

### 3.2 Connessione dispositivo Cashless

Per effettuare la programmazione del Box di Ricarica, aprire lo sportello posteriore e connettere il dispositivo cashless al PC tramite un cavo micro USB.

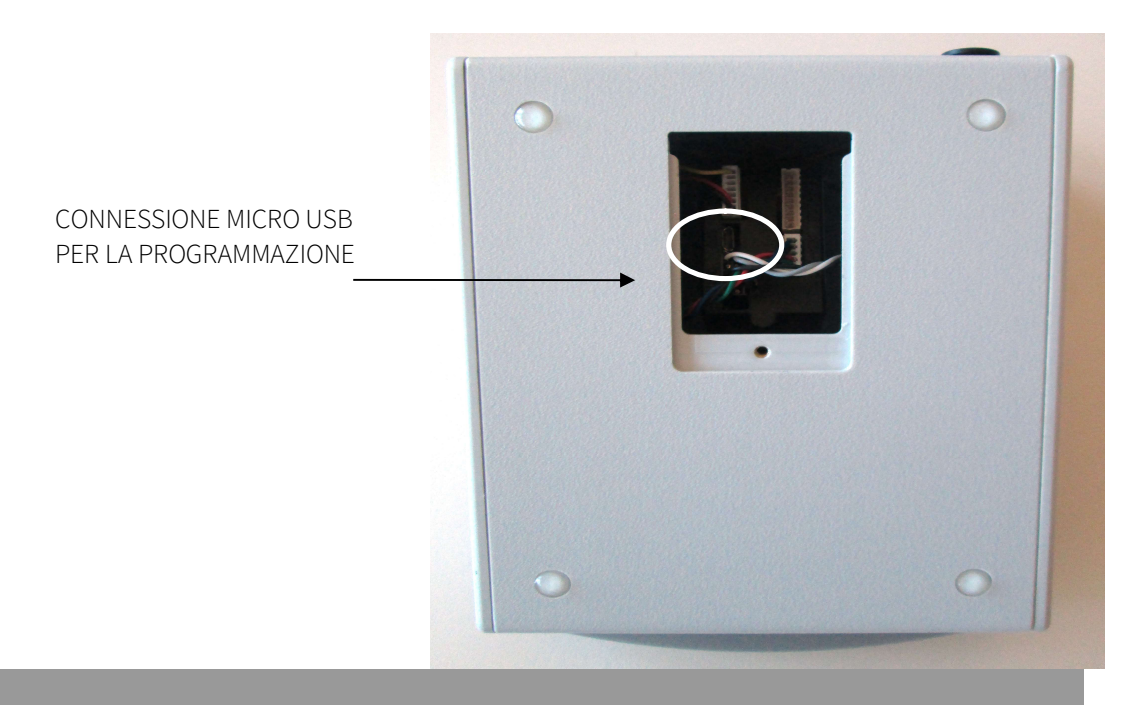

## 4. Configurazione del Box di Ricarica da Banco LCD

### 4.1 Funzionamento base

Il Box di Ricarica da Banco LCD consente di incrementare e decrementare manualmente il credito presente all'interno delle chiavi o card. Tramite la pressione dei due tasti blu vengono infatti applicati due distinti incrementi di credito, ad esempio di 1 e 10 euro, mentre la pressione del tasto giallo applica un decremento di credito, ad esempio di 1 euro.

### 4.2 Programmazione tramite software Unico

Il Box di Ricarica da Banco LCD con EuroKey Next può essere collegato ad un PC su cui è installato il software Unico, tramite il quale può essere effettuata la programmazione del dispositivo stesso.

Per la programmazione tramite software Unico, seguire le seguenti istruzioni:

- Collegare il dispositivo al PC tramite il connettore micro USB
- Rimuovere qualsiasi tipo di dispositivo cashless presente all'interno di EuroKey Next
- Aprire il software Unico

# 4.3 Importazione dei parametri di configurazione da lettore cashless

 Rimuovere qualsiasi dispositivo cashless dal lettore e, dalla schermata principale di UNICO, premere il tasto "Leggi" nel campo Configurazione in alto a destra, come mostrato nella Figura 1.

| 🛛 - Unico                                                                                                    |
|----------------------------------------------------------------------------------------------------|
| ille <u>C</u> onnessione Visualizza <u>O</u> pzioni <u>?</u>                                                                                               |
| D 🚔 🖬 💡                                                                                                    |
| Dati dispositivo<br>S/N: 000000000772 - 064E0AEF □ □ □ □ □ □ □ □ □ □ □ □ □ □ □ □ □ □ □                                                                     |
| Device:     Ek Next     Imposta ora     16.57.02     Leggi     Scrivi       Software:     1.32.26     Controlla ora     03/09/2013     Imposta     Imposta |
| N. Macchina 0 Ora legale Nessuna                                                                                                    |
|                                                                                                    |
| VMC 🛱 Periferiche 💿 Reader 📝 Progr. Chiavi/Card 🎟 S/N 🏝 Audit                                                                                              |
|                                                                                                    |
| Figure 1                                                                                                    |

IT

Figura 1

2. Immettere la **password gestore** e confermare premendo **OK**, come mostrato nella figura sottostante.

| 17   | - Unico                                                                                                    |
|------|----------------------------------------------------------------------------------------------------|
| File | Connessione Visualizza Opzioni ?                                                                                                    |
|      | ) 🚔 🖬 💡                                                                                                    |
|      | Dati dispositivo     Data e ora     Imposta ora     Configurazione       S/N:     000000000772 - 064E0AEF     Imposta ora     15:30.02     Leggi     Scrivi       Device:     Ek Next     Imposta ora     15:30.02     Leggi     Scrivi       Softwy     Password     Constralls are     Out uso porto     Imposta       N. Mac     Gestore:     Imposta     Imposta     Imposta |
|      |                                                                                                    |
|      | Opzioni vmc         Visualizza prezzi         Exact change         Secondo indirizzo cashless         Invia dati pagamento carta         Invia numero utente                                                                                                    |

Figura 2

3. A operazione completata cliccare su OK.

| 1    | Unico                                                                                                    |  |
|------|----------------------------------------------------------------------------------------------------|--|
| File | Connessione Visualizza Opzioni ?                                                                                                    |  |
| D    |                                                                                                    |  |
|      | Dati dispositivo<br>S/N: 000000000772 - 064EQAEF<br>Device: Ek Next<br>Software: 1.32.26<br>N. Macchina 0<br>Or<br>OK<br>OK<br>Configurazione<br>Leggi Scrivi |  |
|      | Figura 3                                                                                                    |  |

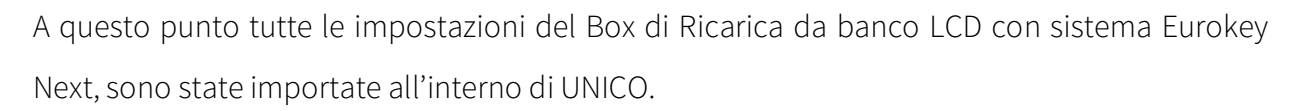

### 4.4 Impostazione del Reader

Tramite la scheda Reader è possibile impostare i limiti di ricarica e di credito, che il lettore Eurokey Next è abilitato ad impostare sulle chiavette.

Nel riquadro Reader le impostazioni di default sono le seguenti:

- Limite ricarica chiave: 50.00
- Massimo credito chiave: 100.00
- Massimo credito contante: 50.00

| Dati dispositivo         00000000772 - 064E0AEF           S/N:         00000000772 - 064E0AEF           Device:         Ek Next           Software:         1.32.26           N. Macchina         0 | Data e ora       Imposta ora       11.45.30          Imposta ora       11.45.30          Controlla ora       04/09/2013          Ora legale       Nessuna                                                                                                   |
|----------------------------------------------------------------------------------------------------|----------------------------------------------------------------------------------------------------|
| VMC 🕀 Parifariaha 🕤 B                                                                                                    | eader 🕥 Progr. Chiavi/Card 🎟 S/N 🇮 Audit                                                                                                    |
| Reader<br>Abilita massimo incasso<br>Limite ricarica chiave<br>Massimo credito chiave<br>Massimo credito contante: 50.00                                                                            | Dati applicazione     Abilita agg. applicazione     Modifica dati appl.     Solo carte vuote     Autoincremento codice     Modifica dati applicazione     O     O     Vecchi dati appl.     Abilita data di scadenza     Codice valuta     Imposta se vuota |

IT

Se necessario è possibile cambiare i parametri "Limite" e "Massimo" desiderati variandone il valore nelle rispettive caselle.

### 4.5 Modifica del Codice Gestore

Per modificare il codice gestore aprire la scheda **Reader** di UNICO e premere sul tasto **Gestione Codici**. Apparirà la finestra mostrata nella figura sottostante.

| Password          |      |                     |   |                   |   |         |
|-------------------|------|---------------------|---|-------------------|---|---------|
| Gestore:          |      | Locazione:          | 0 | Livello accesso:  | 0 | ОК      |
| Conferma gestore: |      | Conferma locazione: | 0 | Conferma livello: | 0 | Annulla |
| Vecchio gestore:  | **** | Vecchio locazione:  | 0 | Vecchio livello:  | 0 |         |
| N. Macchina       | 0    |                     |   |                   |   |         |

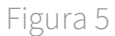

Nei campi Gestore, Locazione, Livello accesso inserire le nuove password

Nei campi **Conferma gestore, Conferma locazione**, **Conferma livello** inserire le password inserite nel punto precedente

Nei campi Vecchio gestore, Vecchio locazione, Vecchio livello inserire le vecchie password

Premere sul tasto **OK** per confermare la modifica delle password.

#### 4.6 Impostazione del valore di decremento assegnato al tasto Giallo

Tramite la Tabella Prezzi, presente all'interno della scheda VMC, è possibile programmare il valore in Euro di decremento di credito da assegnare al tasto Giallo del Box di Ricarica LCD.

- 1. Selezionare Not Vending nel riquadro verde VMC
- 2. Selezionare Price holding nel riquadro giallo Gestione Prezzi
- 3. Selezionare Temporizzato/Totalizzatore nel riquadro blu Not Vending
- 4. Cliccare sul riquadro viola Tabella Prezzi

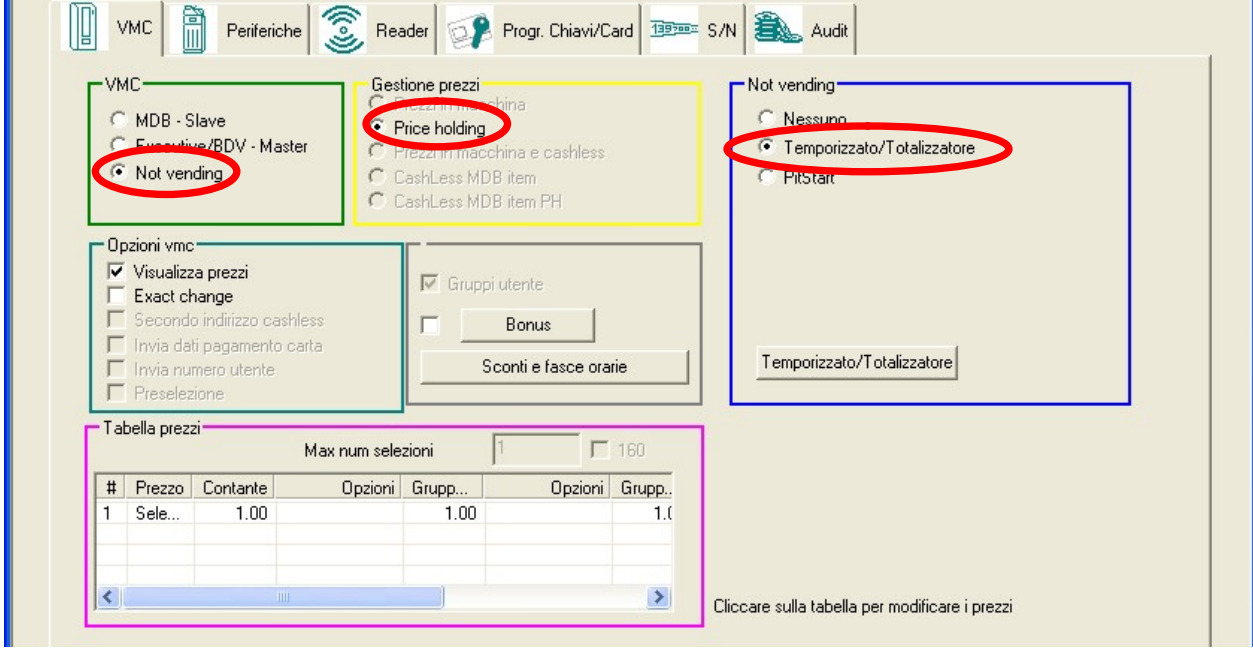

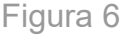

Verrà visualizzata la finestra **Prices** con i 4 riquadri di selezione **Prezzo**, **Opzioni**, **Vendite controllate** e **Selezione**. La tabella **Prices** permette di assegnare al tasto Giallo del Box di Ricarica il valore di decremento desiderato. In questo modo, una volta inserita una chiave o una card all'interno del lettore cashless, sarà possibile, mediante la pressione del tasto giallo, decrementarne il credito di un valore prestabilito.

 Inserire nel campo Prezzo all'interno del riquadro verde Prezzo il valore in Euro del decremento di credito desiderato (nella figura sottostante è stato impostato come esempio il valore di 1€) - Spuntare la voce Tutti e premere sui tasti Gruppo Std., Gruppo 1 e Gruppo 2 per assegnare tale valore a tutti i gruppi di prezzo

| Pric | es     |          |         |       |         |       |         |       |         |                                                                       |
|------|--------|----------|---------|-------|---------|-------|---------|-------|---------|-----------------------------------------------------------------------|
| #    | Prezzo | Contante | Opzioni | Grupp | Opzioni | Grupp | Opzioni | Grupp | Opzioni | Annulla                                                               |
| 1    | Sele   | 1.00     |         | 1.00  |         | 1.00  |         | 1.00  |         | Prezzo n.<br>Contante Gruppo 1<br>Gruppo Std. Gruppo 2<br>Prezzo 1.00 |
|      |        |          |         |       |         | Fi    | gura 7  |       |         |                                                                       |

#### 4.7 Impostazione dei due valori di credito assegnati ai tasti Blu "+" e "+"

Nella scheda **Periferiche** di Unico, selezionare all'interno della sezione **Accettatore di Monete** l'opzione **Parallelo** ed inserire nei campi **Moneta 3** e **Moneta 4** della sezione verde **Monete**, i valori in Euro degli incrementi di credito che si desidera siano applicati mediante la pressione dei due tasti blu del Box di Ricarica da Banco LCD.

| Protocollo<br>© Executive/BDV - VMC<br>© MDB - Master<br>© Disabilitata<br>Accettatore monete<br>© Parallelo<br>© Binario<br>© Interfaccia italiana<br>© Interfaccia tedesca<br>© Inverti inibit<br>Monete                                                                                                    | Contante Multivendita contante Modo cambiamonete Non restituisce contante Inibizione ricarica chiavi/card Fifonde invenduto Timeout credito (s): Accettatore banconote Parallelo Inverti inibit Banconote |  |
|----------------------------------------------------------------------------------------------------|----------------------------------------------------------------------------------------------------|--|
| Abilita solo con chiave/card inserita<br>✓ Tutte le monete attive<br>Quando Exact Change ⓒ Standard<br>ⓒ Solo tubi<br>ⓒ Valore tubi<br>ⓒ Massimo<br>0.00<br>Moneta 1 0.05<br>☑ Moneta 2 0.10<br>☑ Moneta 3 1.00<br>☑ Moneta 4 10.00<br>☑ Moneta 4 0.00<br>☑ Moneta 4 0.00<br>☑ Monet | Abilita solo con chiave/card inserita Abilita solo con chiave/card inserita Tutte le banconote attive No cifre decimali Banconota Valore                                                                  |  |

Figura 8

L'impostazione consigliata è di 1 euro per il canale 4, corrispondente al **primo bottone blu in alto** indicato sul Box di Ricarica LCD con "+" e 10 euro per il canale 3, corrispondente **al secondo bottone blu** indicato sul Box di Ricarica LCD con un "+".

#### 4.8 Scrittura dei dati di configurazione su lettore cashless

Al termine di tutte le operazioni di modifica delle impostazioni e dei parametri di configurazione, premere il tasto **Scrivi** (in alto a destra nella schermata principale all'interno del riquadro verde **Configurazione**), per scrivere le modifiche direttamente sul Box di Ricarica da banco LCD.

| 📶 - Unico                                                                                                |                                                                                                    |      |
|----------------------------------------------------------------------------------------------------|----------------------------------------------------------------------------------------------------|------|
| <u> Eile C</u> onnessione Visualizza <u>O</u> pzioni <u>?</u>                                            |                                                                                                    |      |
| 🗅 🚔 🖬   🤋                                                                                                |                                                                                                    |      |
| Dati dispositivo<br>S/N: 00000000772 - 064E0AEF<br>Device: Ek Next<br>Software: 1.32.26<br>N. Macchina 0 | Data e ora<br>V Ora attuale<br>Imposta ora<br>Controlla ora<br>Ora legale<br>Nessuna<br>Configurazione<br>Leggi<br>Configurazione<br>Leggi<br>Sci<br>Configurazione | rivi |

Figura 9

In questo modo un utente può incrementare o decrementare il credito di una chiavetta o una card, il tutto comodamente dalla propria postazione (l'utente può infatti usare i pulsanti Blu o Giallo del Box per caricare le chiavette) senza dover utilizzare altri dispositivi o software dedicati.

## 5. Dati tecnici

| Dimensioni (BxHxP)            | 210 x 150 x 110 mm        |
|-------------------------------|---------------------------|
| Peso                          | 600 g                     |
| Alimentazione                 | 12 V <sub>DC</sub> 0.5 mA |
| Temperatura di funzionamento  | -10° C ÷ +50° C           |
| Umidità                       | 85% non condensata        |
| Temperatura d'immagazzinaggio | -10° C ÷ +60° C           |

IT

IT

# **S**UZOHAPP

#### **EMA Headquarters**

Antonie van Leeuwenhoekstraat 9 3261LT Oud-Bijerland The Netherlands P +31 (0) 186 643333 F +31 (0) 186 643322 Info.nl@suzohapp.com

#### NCS Headquarters

1743 Linneman Rd Mount Prospect IL 60056 USA P +1 (847) 593 6130 F +1 (800) 593 4277 info@suzohapp.com

#### suzohapp.com

#### **APA Headquarters**

44-48 Rocco Drive, Scoresby Victoria Australia 3179 P +61 3 9757 5000 F +61 3 9763 7265 info@suzohapp.com.au

Per maggiori informazioni: Comestero Group Srl Via M. Curie 8 20060 Gessate (MI) Tel. +39 0295781111 Fax +39 0295380178 Sales.it@suzohapp.com

| Box di ricarica da Banco LCD con EuroKey Next.doc                                                                                                    |
|----------------------------------------------------------------------------------------------------|
| C:\Users\A.Obinu\Documents                                                                                                    |
|                                                                                                    |
| $C:\label{eq:constraint} C:\label{eq:constraint} C:\l$ |
|                                                                                                    |
|                                                                                                    |
|                                                                                                    |
| s.galli                                                                                                    |
|                                                                                                    |
|                                                                                                    |
| 17/10/2013 14:38:00                                                                                                    |
| 6                                                                                                    |
| io: 22/06/2018 11:32:00                                                                                                    |
| ggio: Alice Obinu                                                                                                    |
| a 44 minuti                                                                                                    |
| 22/06/2018 11:32:00                                                                                                    |
| pa completa                                                                                                    |
| 16                                                                                                    |
| 1.371 (circa)                                                                                                    |
| 7.821 (circa)                                                                                                    |
|                                                                                                    |